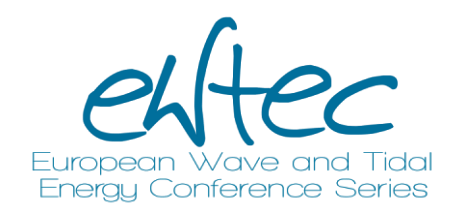

# EWTEC review process

A guide for Track Directors

v2.0

January 2025

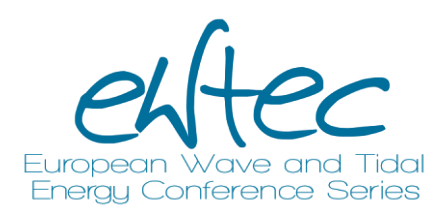

## Logging in

- <u>https://submissions.ewtec.org</u>
- TDs should already have accounts
- usernames consist of lowercase letters, numbers, hyphens/ underscores
- Issues? info@ewtec.org

| C A https://submissions.ewtec.org                                                                                                    | 90% ☆ Q Search                                                                                                    |
|----------------------------------------------------------------------------------------------------|----------------------------------------------------------------------------------------------------|
| European Wave<br>Energy Conference<br>Abstract and paper submission                                                                                                    | Register Login<br>Q, Search                                                                                                |
| About the Conference<br>Welcome to the abstract submission platform for the 15th European Wave and Tidal E<br>September 2023<br>The <u>European Wave and Tidal Energy Conference</u> is the foremost biennial conference<br>EWTEC is widely respected for its commitment to high quality contributions, which are<br>conference and published in these Proceedings. | inergy Conference, held in Bilbao 3-7 series on wave and tidal energy. a peer reviewed, delivered at the Make a Submission |
| New EWTEC submission portal - how to log in 2022-11-14 If you had an account on the previous EWTEC submission site, it will have been transferred and you can log in with your previous username.                                                                                                    |                                                                                                    |

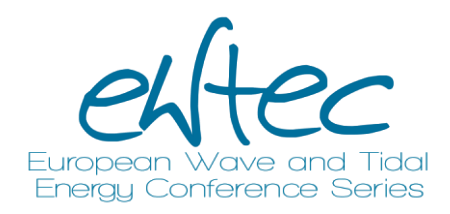

#### Role

- A Track Director (TD) is responsible, within their assigned submissions, for:
  - Checking abstracts and inviting full paper upload\*
  - Requesting full paper reviews
  - Requesting revisions from authors
  - Making the final decision on acceptance for presentation at EWTEC

\*The abstract stage may be handled in-house by Local Committee

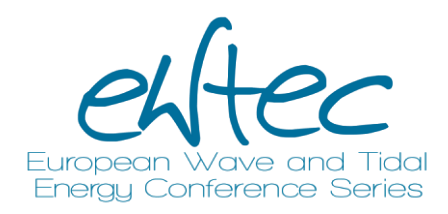

#### Process overview

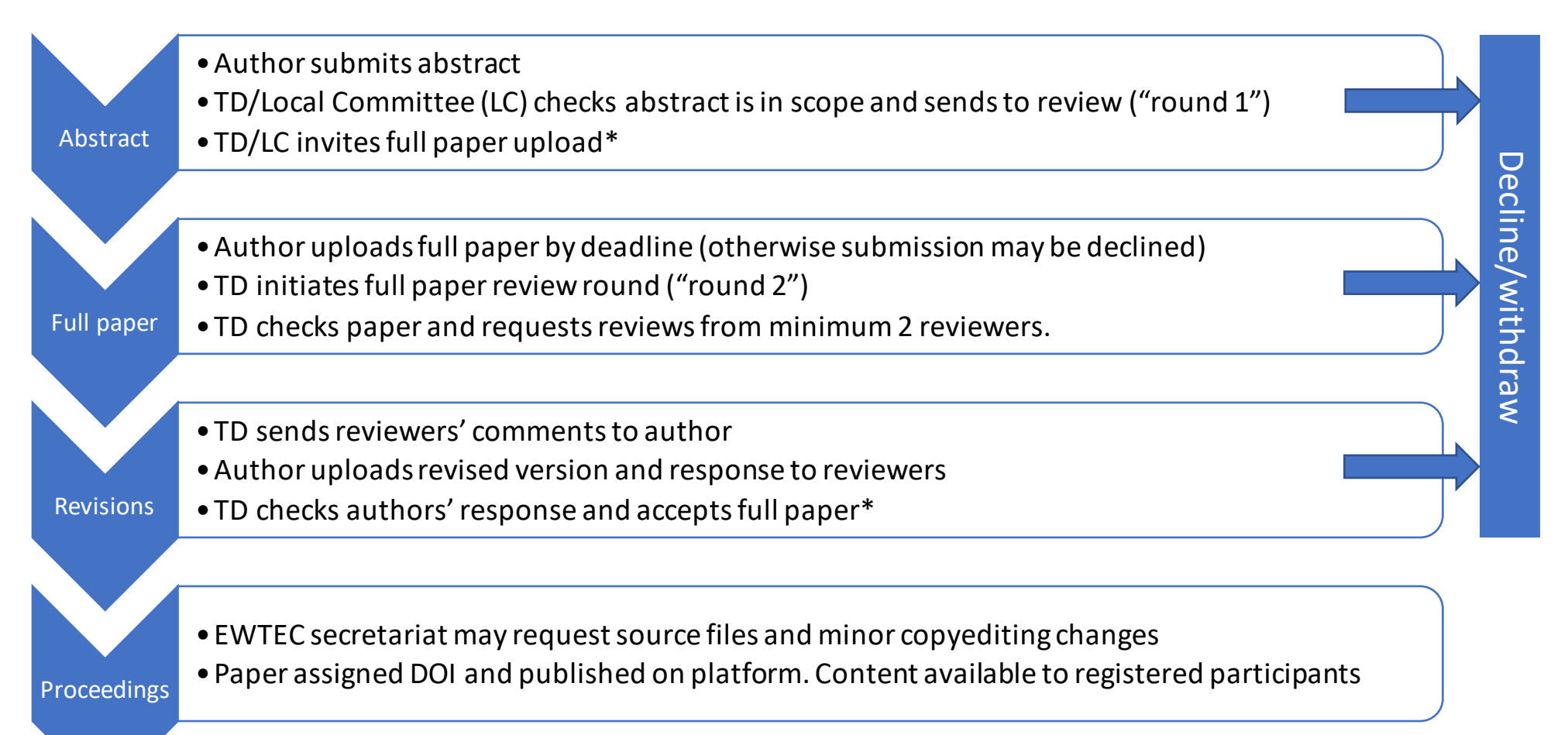

\*Rarely, an author may be asked to revise an abstract. Similarly after full paper revisions are submitted, further revisions can be requested if necessary.

![](_page_4_Picture_0.jpeg)

#### Contents

- Pages 6-21 Abstract review stage
- Pages 23-38 Full paper review stage
- Pages 40-43 Changing TD or track (only where needed)
- Page 44 FAQ

Key:

![](_page_4_Picture_7.jpeg)

![](_page_4_Picture_8.jpeg)

![](_page_5_Picture_0.jpeg)

## Viewing the submissions in your queue

| $\leftarrow$ $\rightarrow$ C $\textcircled{a}$ | O A https://submissions.ewtec.org/proc-ewtec/submissions | 130% 🖒 🔍 Search |                                     | ල 🕡 දු ≡       |
|------------------------------------------------|----------------------------------------------------------|-----------------|-------------------------------------|----------------|
| Proceedings of the                             | e European Wave and Tidal Energy Conference              |                 |                                     | 4 Q            |
| Submissions                                    | Submissions                                              | Filte<br>narr   | ers are useful to<br>row down queue |                |
| <b>Statistics</b><br>Articles                  | My Queue 2 Archives                                      |                 |                                     | 🤁 Help         |
| Editorial Activity<br>Users                    | My Assigned                                              | <b>Q</b> Search | ▼ Filters                           | New Submission |
|                                                | 537 <b>EWTEC AUTHOR</b><br>Test paper for EWTEC (2)      |                 | 1 O Submission     1                | on View ~      |
|                                                | 536 <b>EWTEC AUTHOR</b><br>Test paper for EWTEC (1)      |                 |                                     | view v         |
|                                                |                                                          |                 |                                     |                |

![](_page_6_Picture_0.jpeg)

## Viewing the submissions in your queue

| $\leftarrow \  \  \rightarrow$ | C G                                          | O   https://submissions. <b>ewtec.o</b> | rg/proc-ewtec/submissions                                                       |                                                                                                    | 90% 🔂 Q Search                                                                                         | ☞ • む ≡                                                                     |
|--------------------------------|----------------------------------------------|-----------------------------------------|---------------------------------------------------------------------------------|----------------------------------------------------------------------------------------------------|----------------------------------------------------------------------------------------------------|-----------------------------------------------------------------------------|
| Proceed                        | dings of the European Wave a                 | and Tidal Energy Conference             |                                                                                 |                                                                                                    |                                                                                                    | ф <b>@</b>                                                                  |
| Submiss                        | sions                                        |                                         | Submissions                                                                     |                                                                                                    |                                                                                                    |                                                                             |
| <b>Statistic</b><br>Articles   | cs                                           |                                         | My Queue 2 Archives                                                             |                                                                                                    | Help                                                                                                   |                                                                             |
| Editorial ,<br>Users           | Activity                                     |                                         | My Assigned<br>T Filters<br>Overdue<br>Incomplete                               | Q     Search       537     EWTEC AUTHOR<br>Test paper for EWTEC (2)       536     EWTEC AUTHOR<br>Test paper for EWTEC (1) | Y Filters     New Submission       P 1     O Submission       View     View       P 1     O Submission | If you right-click and<br>open the submission in<br>a new tab, filters will |
| List pape<br>review s          | ers not yet<br>tage                          | in                                      | Stages<br>Submission &<br>Review<br>Copyediting<br>Production                   |                                                                                                    |                                                                                                    | remain active on this<br>tab                                                |
|                                |                                              |                                         | Activity<br>Days since last ⊞<br>activity<br>Categories<br>Poster presentations |                                                                                                    |                                                                                                    |                                                                             |
| Ca<br>na<br>ba                 | an filter by<br>ame or pres<br>ar to see all | track (type<br>ss space                 | Oral presentations Track Issues                                                 |                                                                                                    |                                                                                                    |                                                                             |

![](_page_7_Picture_0.jpeg)

#### View abstract text

| $\leftarrow$ $\rightarrow$ C $\textcircled{a}$ | O A https://submissions.ewtec.org/proc-ewtec/workflow/index/593/1 | ☆ Q Search                         |                      | 🗢 🛧 🕒 🥥 🕌 🖏                                                                      |
|------------------------------------------------|-------------------------------------------------------------------|------------------------------------|----------------------|----------------------------------------------------------------------------------|
| Proceedings of the Europe                      | ean Wave and Tidal Energy Conference                              |                                    |                      |                                                                                  |
| Submissions                                    | 593 / <b>Author</b> / A TEST (23 MARCH 2023)                      |                                    |                      | Activity Log Library                                                             |
| <b>Statistics</b><br>Articles                  | Workflow Publication                                              | Go to publication tab              |                      |                                                                                  |
| Editorial Activity                             |                                                                   |                                    |                      |                                                                                  |
| Users                                          | Submission Review Copyediting                                     | Production                         |                      | Help                                                                             |
|                                                | Submission Files                                                  | No Files                           | Q Search Upload File | Enter the submission into the<br>review process<br>Accept and skip entire review |
|                                                | Pre-Review Discussions                                            |                                    | Add discussion       |                                                                                  |
|                                                | Name                                                              | From Last Reply                    | Replies Closed       | Decline Submission                                                               |
|                                                | Comments for the Editor                                           | testau -<br>2023-03-23<br>01:35 PM | 0                    | Participants Logout as testtd Assign                                             |
|                                                |                                                                   |                                    |                      | <ul> <li>Track Director</li> <li>DO NOT USE - TEST TRACK<br/>DIRECTOR</li> </ul> |

![](_page_8_Picture_0.jpeg)

## View abstract text

| $\leftarrow$ $\rightarrow$ G $\textcircled{a}$      | O A https://submissions.ewtec.org/proc-ewter                                                    | c/workflow/index/537/1#publication                                                                                                    | 🗉 90% 🟠 🔍 Search                                                                                                    |                                                                                                    | യ 🕓 മ്    |
|-----------------------------------------------------|-------------------------------------------------------------------------------------------------|----------------------------------------------------------------------------------------------------|----------------------------------------------------------------------------------------------------|----------------------------------------------------------------------------------------------------|-----------|
| Proceedings of the European Wa                      | ve and Tidal Energy Conference                                                                  |                                                                                                    |                                                                                                    |                                                                                                    | Д <u></u> |
| Submissions                                         | 537 / <b>EWTEC AUTHOR</b> /                                                                     | Test paper for EWTEC (2)                                                                                                    |                                                                                                    | Activity Log Library                                                                                                    |           |
| <b>Statistics</b><br>Articles<br>Editorial Activity | Workflow Publicat                                                                               | ion                                                                                                    |                                                                                                    | () Help                                                                                                    |           |
| Users                                               | Title & Abstract<br>Contributors<br>Metadata<br>Galleys<br>Permissions &<br>Disclosure<br>Issue | Prefix         If applicable, Examples: A, The         If applicable, Examples: A, The         Title         Title         Subtitle (optional)         Abstract         B $I \times^3 \times_2$ Sed ut perspiciatis, unde omnis iste na quae ab illo inventore veritatis et quas aspernatur aut odit aut fugit, sed quia quisquam est, qui dolorem ipsum, quia inci[di]dunt, ut labore et dolore magna ullam corporis suscipit laboriosam, nisi | Submission should<br>have a title, abstract<br>and contributors<br>tus error sit voluptatem accusantium doloremque laudantium, totam ren<br>i architecto beatae vitae dicta sunt, explicabo. Nemo enim ipsam volupta<br>consequuntur magni dolores eos, qui ratione voluptatem sequi nesciuni<br>a dolor sit amet consectetur adipisci[ng] velit, sed quia non numquam [d<br>am aliquam quaerat voluptatem. Ut enim ad minima veniam, quis nostru<br>i ut aliquid ex ea commodi consequatur? [D]Quis autem vel eum i[r]ure r | em aperiam eaque ipsa,<br>atem, quia voluptas sit,<br>t, neque porro<br>do] eius modi tempora<br>um[d] exercitationem<br>reprehenderit, qui in ea |           |

![](_page_9_Picture_0.jpeg)

#### Abstract review process

There are two steps in approving an abstract:

- 1. Go/no-go: either start the review process or desk-reject the submission
- 2. Invite the authors to upload a full paper.
  - Optionally suggesting improvements to abstract

![](_page_10_Picture_0.jpeg)

## Submission Go/No-go

- 1. Is there an abstract text?
  - Compulsory: abstract included in text box under publication tab
  - **Optional:** additional supporting pdf
- 2. Is the abstract in English?
- 3. Does it look like an abstract?
  - e.g. not 'Lorem ipsum' or 'abstract to be uploaded later'
  - Not an advertisement/spam

If all are YES  $\rightarrow$  Enter into review process If any are NO  $\rightarrow$  Decline (desk reject)

![](_page_11_Picture_0.jpeg)

## 'Desk reject' submission

| $\leftarrow$ $\rightarrow$ C $\textcircled{D}$ | O A https://submissions.ewtec.org/proc-ewtec/workflow/index/593/1 | 숪 Q Search             |                | 🗢 🛃 💿 🥥 🕌 🌚                                                                      |
|------------------------------------------------|-------------------------------------------------------------------|------------------------|----------------|----------------------------------------------------------------------------------|
| Proceedings of the Eur                         | opean Wave and Tidal Energy Conference                            |                        |                |                                                                                  |
| Submissions                                    | 593 / <b>Author</b> / A TEST (23 MARCH 2023)                      |                        |                | Activity Log Library                                                             |
| <b>tatistics</b><br>rticles                    | Workflow Publication                                              |                        |                |                                                                                  |
| ditorial Activit                               |                                                                   |                        | If subm        | <mark>ission fails checks, decline</mark>                                        |
| Users Work                                     | Submission Review Copyediting Production                          |                        |                | 0 Help                                                                           |
|                                                | Submission Files                                                  | Q Searc                | ch Upload File | Enter the submission into the review process                                     |
|                                                | No<br>Pre-Review Discussions                                      | Files                  | Add discussion | Accept and skip entire review<br>process (DO NOT USE)                            |
|                                                | Name                                                              | From Last Reply        | Replies Closed | Decline Submission                                                               |
|                                                | Comments for the Editor                                           | testau -<br>2023-03-23 | 0              | Participants                                                                     |
|                                                |                                                                   | C.10 PM                |                | Logout as testtd Assign                                                          |
|                                                |                                                                   |                        |                | <ul> <li>Track Director</li> <li>DO NOT USE - TEST TRACK<br/>DIRECTOR</li> </ul> |

![](_page_12_Picture_0.jpeg)

## 'Desk reject' submission

https://submissions.ewtec.org/proc-ewtec/decision/record/691?decision=8 80% 🛣 al Energy Conference Submissions / EWTEC AUTHOR, TEST 22 / Decline Submission **Decline Submission** This submission will be declined for publication. No further review will be conducted and the submission will be archived. Notify Authors Send an email to the authors to let them know that their submission has been declined. This email will not be sent until the decision has been recorded. Email Templates To: DO NOT USE - TEST TRACK AUTHOR Add CC/BCC Q Find Template Subject: [EWTEC] Decision on your submission Submission Declined (Pre-Review) B I X<sup>2</sup> X<sub>2</sub> 𝔅 ⚠ <u>Attach Files</u> + <u>Insert Content</u> {\$authors}:We have reached a decision regarding your submission to EWT... TEST EWTEC AUTHOR: We have reached a decision regarding your submission to EWTEC, "TEST 22". Our decision is to: Decline Submission, for the following reasons: Can edit reasons for [\*\*TD: DELETE AS APPROPRIATE\*\*] 1. The abstract is out of scope of this conference declining 2. The abstract is not written in english 3. There is no scientific abstract in the submission If you wish, you can make a **new submission** through the system, addressing the above points.

![](_page_12_Picture_4.jpeg)

![](_page_13_Picture_0.jpeg)

## Enter submission to review process

| $\leftarrow$ $\rightarrow$ C $\textcircled{a}$ | O A https://submissions.ewtec.org/proc-ewtec/wor | kflow/index/593/1 |            | ☆                                | Q Search                |                     |                | ${igaringlet}$                                                     | ⊻ (                            | )                | Nev    |        | 0  |
|------------------------------------------------|--------------------------------------------------|-------------------|------------|----------------------------------|-------------------------|---------------------|----------------|--------------------------------------------------------------------|--------------------------------|------------------|--------|--------|----|
| Proceedings of the Europe                      | n Wave and Tidal Energy Conference               |                   |            |                                  |                         |                     |                |                                                                    |                                |                  |        |        |    |
| Submissions                                    | 593 / <b>Author</b> / A TEST (23 MAI             | RCH 2023)         |            |                                  |                         |                     |                |                                                                    | A                              | ctivity          | Log    | Librar | ry |
| Statistics<br>Articles                         | Workflow Publication                             |                   |            |                                  | lf <b>NOT</b><br>submis | ʻdesk r<br>ssion in | eject<br>to th | ', enter<br>e reviev                                               | the<br>v pro                   | oce              | SS     |        |    |
| Editorial Activity<br>Users                    | Submission Review                                | Copyediting       | Production |                                  |                         |                     |                |                                                                    |                                |                  | 0 H    | elp    |    |
|                                                | Submission Files                                 |                   | No File:   | 5                                | ٩                       | کو Search لاوا      | load File      | Enter the<br>r                                                     | e submiss<br>eview pro         | sion in<br>ocess | to the |        |    |
|                                                | Pre-Review Discussions                           |                   |            | <b>F</b>                         | Last Dash.              | Add dis             | scussion       | proc                                                               | ess (DO N                      | NOT US           | n      |        |    |
|                                                | <u>Comments for the Edito</u>                    | ſ                 |            | testau<br>2023-03-23<br>01:35 PM | Last Reply              | 0 Replies           |                | Participa                                                          | nts<br>gout as t               | esttd            | Assic  | an     |    |
|                                                |                                                  |                   |            |                                  |                         |                     |                | <ul> <li>Track Direct</li> <li>DO NOT</li> <li>DIRECTOR</li> </ul> | : <b>tor</b><br>USE - TES<br>R | T TRAC           | :К     |        |    |

![](_page_14_Picture_0.jpeg)

#### Enter submission to review process

.ttps://submissions.**ewtec.org**/proc-ewtec/decision/record/691?decision=3

al Energy (

| 1 Notify Authors                                                                                                 |                                                                                                    | 2 Select             |
|----------------------------------------------------------------------------------------------------|----------------------------------------------------------------------------------------------------|----------------------|
| Notify Authors                                                                                                   |                                                                                                    |                      |
| Send an email to the authors to let them know that this<br>process might take and when they should expect to hea | submission will be sent for peer review. If possible, give the authors some indication of how<br>ar from the editors again. This email will not be sent until the decision is recorded. | long the peer review |
|                                                                                                    |                                                                                                    |                      |
| Email Templates                                                                                                  | To: DO NOT USE - TEST TRACK AUTHOR                                                                                                    | Add CC/BC            |
|                                                                                                    | Subject: [EWTEC] Paper 691 under review                                                                                                    |                      |
| <u>Sent to Review</u><br>{ <b>\$a</b> uthors}:Your submission to EWTEC,                                          | B $I \times^2 \times_2 \mathscr{S}$ $\pounds$ Attach Files + Insert Content                                                                                                    |                      |
| "{\$submissionTitle}" has been sen                                                                               | TEST EWTEC AUTHOR:                                                                                                    |                      |
|                                                                                                    | Your submission to EWTEC, "TEST 22" has been sent to review.                                                                                                    |                      |
|                                                                                                    | Submission URL: https://submissions.ewtec.org/proc-ewtec/authorDashboar                                                                                                    | d/submission/691     |
|                                                                                                    |                                                                                                    | -,,                  |
|                                                                                                    |                                                                                                    |                      |
|                                                                                                    |                                                                                                    |                      |
|                                                                                                    |                                                                                                    |                      |

![](_page_15_Picture_0.jpeg)

#### Enter submission to review process

| Submissions / EWTEC AUTHOR, TEST 22 / Start rev                                  | riew process                |                                 |
|----------------------------------------------------------------------------------|-----------------------------|---------------------------------|
| Start review process: Select<br>This submission is ready to be sent for peer rev | ct Files<br><sub>iew.</sub> |                                 |
| Notify Authors                                                                   |                             | 2 Select Files                  |
| Select Files<br>Select files that should be sent to the revie                    | w stage.                    |                                 |
| Submission Files                                                                 |                             |                                 |
| If author has uploaded<br>an optional pdf<br>abstract, you can select<br>it here | No items found.             | Cancel Previous Record Decision |
|                                                                                  |                             |                                 |

![](_page_16_Picture_0.jpeg)

#### Abstract checks overview

- 1. Is it in the right track & no conflict of interest?
  - No → change to another track, assign to another TD and remove yourself from submission (p.36 and/or contact info@ewtec.org)
  - Yes  $\rightarrow$  go to (2)
- 2. Is the abstract in scope for the conference?
  - Yes → Invite full paper
  - Maybe → Invite full paper, optionally suggest abstract improvements to abstract
  - No  $\rightarrow$  Decline

![](_page_17_Picture_0.jpeg)

#### View submissions in review

| Proceedings of the European W | ave and Tidal Energy Conference                                             |                                                                                 |
|-------------------------------|-----------------------------------------------------------------------------|---------------------------------------------------------------------------------|
| Submissions                   | Submissions                                                                 |                                                                                 |
| <b>Statistics</b><br>Articles | My Queue 5 Archives                                                         | Нер                                                                             |
| Editorial Activity<br>Users   | My Assigned                                                                 | Q Search Tilters New Submissi                                                   |
|                               | 593 Author<br>A TEST (23 MARCH 2023)<br>A Waiting for Track Director Action | 8 0/0 O Review View ~                                                           |
|                               | Indicates that action is needed                                             | In this case we want<br>papers in review stage<br>(can use filter to<br>select) |

![](_page_18_Picture_0.jpeg)

## Invite full paper

| $\leftarrow$ $\rightarrow$ C $\textcircled{a}$ O $\textcircled{b}$ https://submiss | sions. <b>ewtec.org</b> /proc-ewtec/workflow/index/536/3#workflow                                 | 90% 🟠 🔍 Search               |                                                          | യ       |
|------------------------------------------------------------------------------------|---------------------------------------------------------------------------------------------------|------------------------------|----------------------------------------------------------|---------|
| Proceedings of the European Wave and Tidal Energy Cor                              | nference                                                                                          |                              |                                                          | 4 💿     |
| Submissions                                                                        | 536 / EWTEC AUTHOR / Test paper for EWTEC (1)                                                     |                              | Activity Log Library                                     |         |
| Statistics<br>Articles                                                             | Workflow Publication                                                                              |                              |                                                          |         |
| Editorial Activity<br>Users                                                        | Submission Review Copyediting Production                                                          |                              | () Help                                                  |         |
|                                                                                    | Round 1       New Review Round         Round 1 Status       Waiting for reviewers to be assigned. | At<br>fu                     | ostract passes checks,<br>Il paper                       | request |
| No need to                                                                         | Review Files No Files                                                                             | Q Search Upload/Select Files | Request full paper Accept full paper Decline fullepaper  |         |
| at abstract                                                                        | <b>Reviewers</b><br>No Items                                                                      | Add Reviewer                 | Participants Assign                                      |         |
| stage                                                                              | Revisions Q<br>No Files                                                                           | Upload File (optional step)  | DO NOT USE - TEST TRACK     DIRECTOR     Track Assistant |         |

![](_page_19_Picture_0.jpeg)

## Invite full paper

| https://submissions. <b>ewtec.org</b> /proc-ewtec/workflow/index/691/3 |                                                                                                    |     |  |  |  |
|------------------------------------------------------------------------|----------------------------------------------------------------------------------------------------|-----|--|--|--|
| al Energy Conference                                                   | Revisions                                                                                                    | ×   |  |  |  |
| 691 / EWT                                                              | Require New Review Round         Revisions will not be subject to a new round of peer reviews.         Revisions will be subject to a new round of peer reviews. | ext |  |  |  |
| Round                                                                  | 1 New Review Round                                                                                                    |     |  |  |  |

![](_page_20_Picture_0.jpeg)

## Invite full paper

Submissions / EWTEC AUTHOR, TEST 22 / Resubmit for Review

#### **Resubmit for Review**

The author must provide revisions that will be sent for another round of review before this submission will be accepted for publication.

#### **Notify Authors**

Send an email to the authors to let them know that revisions will be required before this submission will be accepted for publication. Include all of the details that the author will need in order to revise their submission. Where appropriate, remember to anonymise any reviewer comments. This email will not be sent until the decision is recorded.

| Email Templates |               |  |  |  |  |  |  |
|-----------------|---------------|--|--|--|--|--|--|
| Q               | Find Template |  |  |  |  |  |  |

To: DO NOT USE - TEST TRACK AUTHOR

Add CC/BCC

Cancel

Record Decision

Subject: [EWTEC] Paper 691: Decision on your submission

```
Resubmit for Review
```

{\$authors}:We have reached a decision regarding your submission Submis...

If you want to add any comments, can edit the pre-prepared e-mail (optional)

| В | 3 1           | 3             | X²          | ×2              | 8                    | 1 Attach Files                       | +             | - Insert Content                                                      |
|---|---------------|---------------|-------------|-----------------|----------------------|--------------------------------------|---------------|-----------------------------------------------------------------------|
|   | TEST          | EWT           | EC A        | итно            | DR:                  |                                      |               |                                                                       |
|   | We h<br>Europ | ave r<br>bean | reaci<br>Wa | hed a<br>ve and | decisio<br>I Tidal I | n regarding your<br>Energy Conferenc | subi<br>e, "T | omission Submission #691 to Proceedings of the TEST 2 <sub>2</sub> ". |
|   | We ir         | vite          | e you       | ı to u          | pload a              | a full paper for r                   | evie          | w.                                                                    |
|   | Subm          | issio         | on U        | RL: ht          | tps://s              | ubmissions.ewte                      | .org          | g/proc-ewtec/authorDashboard/submission/691                           |
|   | If rev        | iew:          | s are       | e inclu         | uded b               | elow (or attached                    | l as a        | a marked-up file), please address them in your                        |
|   | upide         | ucu           | Ver         | 31011, 0        |                      |                                      | 113C          |                                                                       |
|   |               |               |             |                 |                      |                                      |               |                                                                       |

![](_page_21_Picture_0.jpeg)

# Full paper review stage

(<u>After</u> author has uploaded their full paper)

![](_page_22_Picture_0.jpeg)

#### Start new review round

| $\leftarrow \rightarrow \mathbb{C}$ a $\bigcirc$ Https://submission                                             | s.ewtec.org/proc-ewtec/submissions                                                           | 90% <b>값</b> Q Se               | ♡ ∪ 约 ☱         |                    |
|----------------------------------------------------------------------------------------------------|----------------------------------------------------------------------------------------------|---------------------------------|-----------------|--------------------|
| Proceedings of the European Wave and Tidal Energy Co                                                            | nference                                                                                     |                                 |                 | Ç <mark>ı</mark> 📀 |
| Submissions                                                                                                    | Submissions                                                                                  |                                 |                 |                    |
| Statistics<br>Articles<br>Editorial Activity                                                                    | My Queue 2 Archives                                                                          |                                 | Ө Неір          |                    |
| Users                                                                                                    | My Assigned                                                                                  | <b>T</b> Filters New Submission |                 |                    |
|                                                                                                    | 537 <b>EWTEC AUTHOR</b><br>Test paper for EWTEC (2)                                          |                                 |                 |                    |
| When author submits<br>their full paper, this is<br>indicated in the list<br>(also an e-mail is sent<br>to you) | 536 EWTEC AUTHOR<br>Test paper for EWTEC (1)<br>▲ Submission has been resubmitted for anothe | 은 0/c<br>er review round.       | I O Review View |                    |

![](_page_23_Picture_0.jpeg)

## Start new review round (**IMPORTANT!**)

| ightarrow C $ ightarrow$ https://su          | missions. <b>ewtec.org</b> /proc-ewtec/workflow/index/536/3                               | 90% 🔂 Q Search                                                           | ▽ 🖞 🚺 🦈 👹                                               |  |  |  |  |
|----------------------------------------------|-------------------------------------------------------------------------------------------|--------------------------------------------------------------------------|---------------------------------------------------------|--|--|--|--|
| oceedings of the European Wave and Tidal Ene | gy Conference                                                                             |                                                                          |                                                         |  |  |  |  |
| icles                                        | Workflow Publication                                                                      |                                                                          |                                                         |  |  |  |  |
| torial Activity<br>ers                       | Submission Review Copyediting Poduct                                                      | IMPORTANT: need to<br>start a new review rou<br>for the full paper revie | nd<br>ew                                                |  |  |  |  |
|                                              | Round 1 Status<br>Submission has been resubmitted for another review rour<br>Review Files | ld.<br>Q. Search Upload/Select Files                                     | Request full paper/revisions                            |  |  |  |  |
|                                              | ,                                                                                         | No Files                                                                 |                                                         |  |  |  |  |
|                                              | Bruisware                                                                                 | Add Deviewer                                                             | Decline Submission                                      |  |  |  |  |
|                                              | N                                                                                         | o Items                                                                  | Participants Assign                                     |  |  |  |  |
| Uploaded files listed                        | Revisions                                                                                 | Q Search Upload File<br>February Full paper PDF                          | Track Director     DO NOT USE - TEST TRACK     DIRECTOR |  |  |  |  |
| under 'Revisions'                            | ► B 522 ewtec2023_logo.pdf                                                                | 21, 2023       February     Full paper PDF       21, 2023                | Track Assistant DO NOT USE - TEST TRACK ASSISTANT       |  |  |  |  |
|                                              | Elements ewtec2023_logo.pdf                                                               | February Full paper PDF<br>21, 2023                                      | Author DO NOT USE - TEST TRACK                          |  |  |  |  |
|                                              |                                                                                           | Folgerungen Multimodia                                                   | AUTHOR                                                  |  |  |  |  |

![](_page_24_Picture_0.jpeg)

## Start new review round

| $\leftarrow \rightarrow c$        | C A https://submissions                    | .ewtec.org/        | oroc-ewtea            | :/workflow/index/536/3                                           | 9 <b>0</b> % ☆             | Q Search                |                   | $\bigtriangledown$                                    | ± O 🦁              | / 👫 🔦 |
|-----------------------------------|--------------------------------------------|--------------------|-----------------------|------------------------------------------------------------------|----------------------------|-------------------------|-------------------|-------------------------------------------------------|--------------------|-------|
| <b>Proceedings</b>                | of the European Wave and Tidal Energy Conf | erence<br>Workflov | New Re                | view Round                                                       |                            |                         | ×                 |                                                       |                    |       |
| Editorial Activity<br>Users Submi |                                            |                    | You are a<br>rounds a | about to create a new review round for this<br>are listed below. | s submission. Files that l | have not been used in i | other review      |                                                       | <b>O</b> Heip      |       |
|                                   |                                            |                    | Revis                 | ions                                                             |                            |                         | Q Search          |                                                       |                    |       |
|                                   | Normally just tick the                     | 2 June             | •                     | 518   ewtec2023_logo.pdf                                         |                            | February<br>21, 2023    | Full paper<br>PDF |                                                       |                    |       |
|                                   | 'full paper'. If author                    | Roi                | •                     | S22 ewtec2023_logo.pdf                                           |                            | February<br>21, 2023    | Full paper<br>PDF |                                                       |                    |       |
|                                   | has uploaded multip                        | le <sup>sur</sup>  | ► 🗹                   | S23 ewtec2023_logo.pdf                                           |                            | February<br>21, 2023    | Full paper<br>PDF |                                                       |                    |       |
|                                   | here which version t                       | evi<br>O           | ► 🗹                   | S24 ewtec2023_logo_small.png                                     |                            | February<br>21, 2023    | Multimedia        | Request full paper                                    | /revisions<br>aper |       |
|                                   | send to review                             |                    |                       |                                                                  |                            | Create New Review       | Round Cancel      | Decline Submi                                         | ission             |       |
|                                   |                                            |                    |                       | 1                                                                | No Items                   |                         |                   | Participants                                          | Assign             |       |
|                                   |                                            |                    |                       |                                                                  |                            |                         |                   | Track Director                                        |                    |       |
| Revis                             |                                            | sions              |                       |                                                                  | Q Sea                      | arch Upload File        | DO NOT USE - TEST | TRACK                                                 |                    |       |
|                                   | • 🖪                                        |                    | 518 ew                | tec2023_logo.pdf                                                 |                            | February F              | ull paper PDF     | DIRECTOR                                              |                    |       |
|                                   |                                            |                    |                       |                                                                  | 21, 2023                   |                         | Track Assistant   |                                                       |                    |       |
|                                   |                                            |                    | 522 ew                | tec2023_logo.pdf                                                 |                            | February F<br>21, 2023  | ull paper PDF     | <ul> <li>DO NOT USE - TEST 1<br/>ASSISTANT</li> </ul> | TRACK              |       |

![](_page_25_Picture_0.jpeg)

## Request reviews

| $\leftarrow$ $\rightarrow$ C $\textcircled{a}$ | O A https://submissions.ewtec.org/proc-ewtec/workflow/index/536/3 | L Search                     | ତ 🛃 💿 🤠 🕌                            |
|------------------------------------------------|-------------------------------------------------------------------|------------------------------|--------------------------------------|
| Proceedings of the Europea                     | an Wave and Tidal Energy Conference                               |                              |                                      |
| Submissions                                    | 536 / <b>EWTEC AUTHOR</b> / Test paper for EWTEC (1)              |                              | Activity Log Library                 |
| <b>Statistics</b><br>Articles                  | Workflow Publication                                              |                              |                                      |
| Editorial Activity                             |                                                                   |                              |                                      |
| Jsers                                          | Submission Review Copyediting Production                          |                              | 🚯 Help                               |
|                                                | Round 1 Round 2 New Review Round                                  |                              |                                      |
|                                                | <b>Round 2 Status</b><br>Waiting for reviewers to be assigned.    |                              |                                      |
|                                                | Review Files                                                      | Q Search Upload/Select Files | Request full paper/revisions         |
|                                                | E 530 ewtec2023_logo.pdf                                          | February Full paper PDF      | Accept full paper                    |
|                                                |                                                                   | 23, 2023                     | Decline Submission                   |
|                                                | Elements 531 ewtec2023_logo_small.png                             | February Multimedia          | Participants Assign                  |
|                                                | Reviewers                                                         | Add Reviewer                 | Track Director                       |
|                                                | No Items                                                          | <b>,</b>                     | DO NOT USE - TEST TRACK<br>DIRECTOR  |
|                                                | Revisions                                                         | Q Search Upload File         | Track Assistant                      |
|                                                | No Files                                                          | •                            | DO NOT USE - TEST TRACK<br>ASSISTANT |
|                                                |                                                                   |                              | Author                               |
|                                                |                                                                   | •                            | DO NOT USE - TEST TRACK<br>AUTHOR    |

![](_page_26_Picture_0.jpeg)

## Request reviews

| Search and filters   can be used to find   reviewers by   interests, active   reviews assigned   etc.     Re   Actor review assigned   etc.     Re   Actor review assigned   etc.   Re   Actor review assigned   etc.   Re   Actor review assigned   etc.   Re   Actor review assigned   etc.   Re   Name                                                                                                    | eedings of the European Wave and Tidal Energy Confe | Add Reviewer                |                                                         | ×               |                                                          |
|----------------------------------------------------------------------------------------------------|-----------------------------------------------------|-----------------------------|---------------------------------------------------------|-----------------|----------------------------------------------------------|
| Search and filters<br>can be used to find<br>reviewers by<br>interests, active<br>reviews assigned<br>etc.       Image: Select Reviewer<br>reviews assigned<br>etc.       Image: Select Reviewer<br>reviews assigned<br>etc.       Image: Select Reviewer<br>reviews assigned<br>etc.       Image: Select Reviewer<br>reviews assigned<br>etc.       Image: Select Reviewer<br>reviews assigned<br>etc.       Image: Select Reviewer<br>reviews assigned<br>etc.       Image: Select Reviewer<br>reviews       Image: Select Reviewer<br>etc.       Image: Select Reviewer<br>etc.       <                                                                                                    | ĺ                                                   | Locate a Reviewer           | Q Search                                                | ₹ Filters       | 1                                                        |
| can be used to find   reviewers by   interests, active   reviews assigned   etc.     Re   Active reviews currently   active reviews currently   active reviews   active reviews   act                                                                                                    | Search and filters                                  | T Filters Rated at least    | DO NOT USE - test EWTEC reviewer<br>Test                | Select Reviewer |                                                          |
| Reviewers by<br>interests, active<br>reviews assigned<br>etc.       Review requests declined       Accept full paper / revision<br>acsigned       Accept full paper / revision<br>accept full paper / revision<br>accept full paper / revisio | can be used to find                                 | Reviews completed           | <ul> <li>0 Active reviews currently assigned</li> </ul> |                 |                                                          |
| interests, active   reviews assigned   etc.     Re   Active reviews currently   assigned   0   0   0   0   0   0   0   0   0   0   0   0   0   0   0   0   0   0   0   0   0   0   0   0   0   0   0   0   0   0   0   0   0   0   0   0   0   0   0   0   0   0   0   0   0   0   0   0   0   0   0   0   0   0   0   0   0   0   0   0   0   0   0   0   0   0   0   0   0   0   0   0   0   0   0   0   0   0   0   0   0    0   0 <td>reviewers by</td> <td>Re Days since last review B</td> <td>Ø Reviews completed</td> <td></td> <td>Request full paper/revisions</td>                                                                                                    | reviewers by                                        | Re Days since last review B | Ø Reviews completed                                     |                 | Request full paper/revisions                             |
| Reviews assigned   etc.     Review requests cancelled     assigned     0   Days since last review assigned   0   0   Average days to complete   eview     Review requests cancelled   0   0   Average days to complete   eview     Review requests cancelled     0   Average days to complete   eview     Review requests cancelled     Participants   Track Director   •   0   New rege days to complete   eview     Review requests cancelled     •   •   •   •   •   •   •   •   •   •   •   •   •   •   •   •   •   •   •   •   •   •   •   •   •   •   •   •   •   •   •   •   •   •   •   •   •   •   •   •   •   •   •   •   •    •   • <td>interests active</td> <td>00</td> <td>② 0 Review requests declined</td> <td></td> <td>Decline Submission</td>                                                                                                    | interests active                                    | 00                          | ② 0 Review requests declined                            |                 | Decline Submission                                       |
| etc.     Ref     Average days to complete     Nerage days to complete     Reviewing Interests   DO NOT USE     DO NOT USE     Reviewing Interests   DO NOT USE     Select Reviewer     Author     Author     Author     Author     Author     Author     Author     Author     Author     Author     Author     Author     Author     Author     Author     Author     Add diss                                                                                                    | roviowe assigned                                    | Re Active reviews currently | Ø 0 Review requests cancelled                           |                 | Detroit and the sector                                   |
| PetC.     Average days to complete     Perview     Perview    <                                                                                                    | reviews assigned                                    | assigned                    | ② 0 Days since last review assigned                     |                 | Participants Assig                                       |
| Werage days to complete       Image days to complete       Image days days to complete       Image days days days days days da                                                                                                    | etc.                                                | Re                          | 0 Average days to complete review                       |                 | Track Director                                           |
| MR     Select Reviewer        Image: Distribution of the select Reviewer     Image: Distribution of the select Reviewer                                                                                                    |                                                     | Average days to complete    | Reviewing Interests<br>DO NOT USE                       |                 | DIRECTOR<br>Track Assistant<br>• DO NOT USE - TEST TRACK |
| Re     Select Reviewer        Add disc                                                                                                    |                                                     |                             | MR 0 0 Never assigned a wave energy                     | Select Reviewer | ASSISTANT<br>Author<br>DO NOT USE - TEST TRACK<br>AUTHOR |
| Re Add disc                                                                                                    |                                                     |                             | © 0 © Never assigned                                    | Select Reviewer |                                                          |
|                                                                                                    |                                                     | Re                          | E hydrodynamics, Water Quality                          |                 | Add discussio                                            |

![](_page_27_Picture_0.jpeg)

#### Request reviews

| ngs of the European Wave and Tidal Energy Conference | Add Reviewer                                                                                                    |                         |             |            |              |              |               | ×                                                        | опер                                                                                                    |
|------------------------------------------------------|----------------------------------------------------------------------------------------------------|-------------------------|-------------|------------|--------------|--------------|---------------|----------------------------------------------------------|----------------------------------------------------------------------------------------------------|
| Roun                                                 | Selected Reviewer DO NOT USE - test EWTEC reviewer Change                                                                                                    |                         |             |            |              |              |               |                                                          |                                                                                                    |
| Ri                                                   | Email to be sent to reviewer                                                                                                    | of the ma               | nuscript    | Request fu |              |              |               |                                                          |                                                                                                    |
| Re                                                   | which has been submitted to Proceedings of the European Wave and Tidal Energy Conference. The submission's abstract is inserted below, and I hope that you will consider undertaking this important task for us. Please log into the Proceedings web site by RESPONSE DUE DATE to indicate whether you will undertake the review or not, as well as to access the submission and to record your review and recommendation. The web site is <u>https://submissions.ewtec.org/proc-ewtec</u> |                         |             |            |              |              |               |                                                          | AcceDefault review datesAcceDefault review datesDecinshould be OK, but youParticipantcan adjust e.g. if closeTrack Directoto deadlines |
| ke<br>*                                              | The review itself is due REVIEW DUE DATE .<br>If you do not have your username and password for the reset your password (which will then be emailed to yo                                                                                                    | ÷                       |             | March 2023 |              |              | ÷             | DO NOT USE - TEST TRACK     DIRECTOR     Track Assistant |                                                                                                    |
| •                                                    | https://submissions.ewtec.org/proc-ewtec/login/lostF                                                                                                    | <b>Su</b>               | <b>Mo</b>   | ти<br>7    | We<br>1<br>8 | Th<br>2<br>9 | Fr<br>3<br>10 | Sa<br>4<br>11                                            | DO NOT USE - TEST TRACK     ASSISTANT     Author                                                                                       |
|                                                      | Thankway for considering this sequent     Do not send email to Reviewer.                                                                                                    | 12<br>19                | 13<br>20    | 14<br>21   | 15<br>22     | 16<br>23     | 17<br>24      | 18<br>25                                                 | DO NOT USE - TEST TRACK     AUTHOR                                                                                                    |
|                                                      | Important Dates                                                                                                    | 26                      | 27          | 28         | 29           | 30           | 31            |                                                          |                                                                                                    |
| Re                                                   | 2023-02-28<br>Response Due Date                                                                                                    | 2023-03-0<br>Review Due | 7<br>2 Date |            |              |              |               |                                                          | Add discussion<br>Ist Reply Replies Closed                                                                                             |

![](_page_28_Picture_0.jpeg)

## Receive/check reviews

| $\leftarrow$ $\rightarrow$ C $\textcircled{a}$ D $\textcircled{https://submissions}$ | .ewtec.org/proc-ewtec/submissions                                                | 90% ☆ Q Search                                                                                                    | $\boxtimes$ $+$ |
|--------------------------------------------------------------------------------------|----------------------------------------------------------------------------------|----------------------------------------------------------------------------------------------------|-----------------|
| Proceedings of the European Wave and Tidal Energy Conf                               | erence                                                                           |                                                                                                    |                 |
| Submissions                                                                          | Submissions                                                                      |                                                                                                    |                 |
| <b>Statistics</b><br>Articles                                                        | My Queue 3 Archives                                                              |                                                                                                    | 8 Help          |
| Editorial Activity<br>Users                                                          | My Assigned                                                                      | Q Search Tilters                                                                                                    | New Submission  |
|                                                                                      | 546 <b>Author</b><br>TEST (3)                                                    |                                                                                                    | iew View ~      |
| When reviewers<br>submit their reviews.                                              | 537 <b>EWTEC AUTHOR</b><br>Test paper for EWTEC (2)                              | C/1      C      C     C | view view       |
| this is indicated in the<br>list (also an e-mail is<br>sent to you)                  | 536 EWTEC AUTHOR<br>Test paper for EWTEC (1)<br>New reviews have been submitted. | <u>8</u> 1/1<br>1/1<br>2 4 ♀ 1<br>○ Rev                                                                                                    | iew View -      |

![](_page_29_Picture_0.jpeg)

## Receive/check reviews

| $\leftarrow$ $\rightarrow$ C $\textcircled{a}$ | O A https://submissions.ewtec.org/pr | oc-ewtec/workflow,                            | /index/536/3       | 90%                                                       | ☆ C                  | λ Search                              |                     | 6                                                                                      | 0 ⊻     | . 0    | 1      | New |  |
|------------------------------------------------|--------------------------------------|-----------------------------------------------|--------------------|-----------------------------------------------------------|----------------------|---------------------------------------|---------------------|----------------------------------------------------------------------------------------|---------|--------|--------|-----|--|
| Proceedings of the European W                  | ave and Tidal Energy Conference      |                                               |                    |                                                           |                      |                                       |                     |                                                                                        |         |        |        |     |  |
| Submissions                                    | 536 / <b>EWTEC</b> ,                 | <b>UTHOR</b> / Test p                         | aper for EWTEC (1) |                                                           |                      |                                       |                     | 4                                                                                      | Activit | y Log  | Librar | ry  |  |
| Statistics<br>Articles                         | Workflow                             | Publication                                   |                    |                                                           |                      |                                       |                     |                                                                                        |         |        |        |     |  |
| Users                                          | Submissio                            | n Review                                      | Copyediting        | Production                                                |                      |                                       |                     | 🔁 Help                                                                                 |         |        |        |     |  |
|                                                | Round 1                              | Round 2                                       | New Review Rour    | nd                                                        |                      |                                       |                     |                                                                                        |         |        |        |     |  |
|                                                | <b>Round</b><br>New re               | <b>2 Status</b><br><i>v</i> iews have been su | bmitted.           |                                                           |                      |                                       |                     |                                                                                        |         |        |        |     |  |
|                                                | Review                               | Files                                         |                    |                                                           |                      | Q Search                              | Upload/Select Files | Request full paper/revisions                                                           |         |        |        |     |  |
|                                                | ► 🖪 5                                | 30 ewtec2023_log                              | o.pdf              |                                                           |                      | February                              | Full paper PDF      | Accept full paper                                                                      |         |        |        |     |  |
|                                                |                                      |                                               |                    |                                                           |                      | 23, 2023                              |                     | Decline Su                                                                             | bmissi  | ion    |        |     |  |
|                                                | ► 🗳 S                                | 31 ewtec2023_log                              | o_small.png        |                                                           |                      | February<br>23, 2023                  | Multimedia          | Participants                                                                           |         | Assig  | In     |     |  |
|                                                | Review                               | ers                                           |                    | Read rev                                                  |                      |                                       |                     | Track Director                                                                         |         |        |        |     |  |
|                                                | ► DO No                              | DT USE - test EWTEC                           | C reviewer         | Review Submitted<br>Recommendation: Decline<br>Submission | Anoi<br>Revi<br>Auth | nymous<br>ewer/Disclosed<br>nor       | Read<br>Review      | <ul> <li>DO NOT USE - TEST TRACK</li> <li>DIRECTOR</li> <li>Track Assistant</li> </ul> |         |        |        |     |  |
|                                                | Revisio                              | 15                                            |                    |                                                           |                      | DO NOT USE - TEST TRACK     ASSISTANT |                     |                                                                                        |         |        |        |     |  |
|                                                |                                      | No Files                                      |                    |                                                           |                      |                                       |                     |                                                                                        |         | Author |        |     |  |

![](_page_30_Picture_0.jpeg)

## Receive/check reviews

![](_page_30_Picture_2.jpeg)

![](_page_31_Picture_0.jpeg)

## Thank reviewers

| $\leftarrow$ $\rightarrow$ C $\textcircled{a}$ | O A https://submissions.ewtec.org/p | roc-ewtec/workflo                     | w/index/536/3       | 90%                                              | ☆ Q Search                                |                                         | ${igsidential}$                                                               | ⊻ 0            | 🥶 😽     | 4                     |
|------------------------------------------------|-------------------------------------|---------------------------------------|---------------------|--------------------------------------------------|-------------------------------------------|-----------------------------------------|-------------------------------------------------------------------------------|----------------|---------|-----------------------|
| Proceedings of the European                    | Wave and Tidal Energy Conference    |                                       |                     |                                                  |                                           |                                         |                                                                               |                |         |                       |
| Submissions                                    | 536 / <b>EWTEC</b>                  | AUTHOR / Test                         | paper for EWTEC (1) | )                                                |                                           |                                         | Acti                                                                          | vity Log       | Library |                       |
| Statistics<br>Articles                         | Workflow                            | Publication                           |                     |                                                  |                                           |                                         |                                                                               |                |         |                       |
| ditorial Activity<br>Jsers                     | Submissi                            | Review                                | Copyediting         | Production                                       |                                           |                                         |                                                                               | () He          | lp      |                       |
|                                                | Round 1                             | Round 2                               | New Review Rou      | Ind                                              |                                           |                                         |                                                                               |                |         |                       |
|                                                | <b>Roun</b><br>New r                | <b>d 2 Status</b><br>eviews have been | submitted.          |                                                  |                                           |                                         |                                                                               |                |         |                       |
|                                                | Review                              | r Files                               |                     |                                                  | Q Search                                  | Upload/Select Files                     | Request full paper                                                            | /revisions     |         |                       |
|                                                | ► [B]                               | 530 ewtec2023_lo                      | ogo.pdf             |                                                  | February<br>23, 2023                      | Full paper PDF                          | Accept full p<br>Decline Subm                                                 | aper<br>ission |         |                       |
|                                                | • 📓                                 | 531 ewtec2023_lo                      | ogo_small.png       |                                                  | February<br>23, 2023                      | Multimedia                              | Participants                                                                  | Assig          | n       |                       |
|                                                | Review                              | rers                                  |                     |                                                  |                                           | Add Reviewer                            | Track Director                                                                |                |         | Can thank reviewer if |
|                                                | + DON                               | OT USE - test EWT                     | EC reviewer         | Complete<br>Recommendation: Dedine<br>Submission | Anonymous<br>Reviewer/Disclosed<br>Author | Thank<br>Reviewer<br>Revert<br>Decision | DO NOT USE - TEST     R  Track Assistant      DO NOT USE - TEST     ASSISTANT | TRACK<br>TRACK |         | appropriate           |
|                                                | Revisio                             | ins                                   |                     | No Files                                         | c                                         | Search Upload File                      | Author DO NOT USE - TEST AUTHOR                                               | TRACK          |         |                       |

![](_page_32_Picture_0.jpeg)

#### Request revisions

| $\leftrightarrow$ $\rightarrow$ C $\textcircled{a}$ | O A https://submissions.ewtec.org/proc-ewtec/workflow/index/536/3                     | 90% 값 Q Search                                                         | 🖂 🛧 🚺 🔿 🌺 🕯                                                                                                    |                                         |
|-----------------------------------------------------|---------------------------------------------------------------------------------------|------------------------------------------------------------------------|----------------------------------------------------------------------------------------------------|-----------------------------------------|
| Proceedings of the European                         | Wave and Tidal Energy Conference                                                      |                                                                        |                                                                                                    |                                         |
| Submissions                                         | 536 / EWTEC AUTHOR / Test paper for EWTEC (1)                                         |                                                                        | Activity Log Library                                                                                                    |                                         |
| <b>Statistics</b><br>Articles                       | Workflow Publication                                                                  |                                                                        |                                                                                                    |                                         |
| Editorial Activity<br>Users                         | Submission Review Copyediting Production                                              |                                                                        | the Help                                                                                                    |                                         |
|                                                     | Round 1 Round 2 New Review Round                                                      |                                                                        |                                                                                                    | Most common option for full paper is to |
|                                                     | Round 2 Status<br>New reviews have been submitted.                                    |                                                                        |                                                                                                    | request revisions                       |
|                                                     | Review Files                                                                          | Q Search Upload/Select Files                                           | Request full paper/revisions                                                                                                    |                                         |
|                                                     | B 530 ewtec2023_logo.pdf                                                              | February Full paper PDF                                                | Accept full paper                                                                                                    |                                         |
|                                                     | ► 📓 531 ewtec2023_logo_small.png                                                      | February Multimedia<br>23, 2023                                        | Participants Assign                                                                                                    |                                         |
|                                                     | Reviewers                                                                             | Add Reviewer                                                           |                                                                                                    |                                         |
|                                                     | DO NOT USE - test EWTEC reviewer     Complete     Recommendation: Dedi     Submission | Anonymous Thank<br>Reviewer/Disclosed Reviewer Author Revert Disclosed | <ul> <li>DO NOT USE - TEST TRACK</li> <li>DIRECTOR</li> <li>Track Assistant</li> <li>DO NOT USE - TEST TRACK</li> <li>ASSISTANT</li> </ul> |                                         |
|                                                     | Revisions                                                                             | Q Search Upload File                                                   | Author DO NOT USE - TEST TRACK AUTHOR                                                                                                    |                                         |

![](_page_33_Picture_0.jpeg)

## Request revisions

![](_page_33_Figure_2.jpeg)

![](_page_34_Picture_0.jpeg)

## Accept paper

| $\leftrightarrow$ $\rightarrow$ $\mathbf{C}$ $\mathbf{\hat{G}}$ $\mathbf{\hat{O}}$ $\mathbf{\hat{B}}$ https://submissions | ewtec.org/proc-ewtec/workflow/index/546/3                                                                       | 80% 🟠 🔍 Search                                                                                   |                                                                     |
|----------------------------------------------------------------------------------------------------|----------------------------------------------------------------------------------------------------|--------------------------------------------------------------------------------------------------|---------------------------------------------------------------------|
| Proceedings of the European Wave and Tidal Energy Conference                                                              |                                                                                                    |                                                                                                  |                                                                     |
| Articles<br>Editorial Activity<br>Users                                                                                   | Workflow     Publication       Submission     Review       Copyediting     Production       Round 1     Round 2 |                                                                                                  | 🖲 Help                                                              |
|                                                                                                    | Round 2 Status<br>Submission has been resubmitted for another review round.                                     |                                                                                                  |                                                                     |
|                                                                                                    | Review Files                                                                                                    | Q Search Upload/Select Files<br>February Full paper PDF<br>24, 2023                              | Request full paper/revisions Accept full paper Decline Submission   |
|                                                                                                    | S38 ewtec2023_logo.pdf  Reviewers                                                                               | February Response to<br>24, 2023 reviewers<br>Add Reviewer                                       | Participants Assign<br>Track Director                               |
|                                                                                                    | DO NOT USE - test EWTEC reviewer<br>Recommendation: Revisions<br>Required                                       | Anonymous Revert<br>Reviewer/Disclosed Author<br>Decision                                        | DO NOT USE - TEST TRACK<br>DIRECTOR Track Assistant                 |
| If revisions are satisfactory,                                                                                            | Revisions       Image: big big big big big big big big big big                                                  | Q     Search     Upload File       February     Full paper PDF       24, 2023     Full Paper PDF | DO NOT USE - TEST TRACK<br>ASSISTANT  Author      Test EWTEC Author |
| accept the paper                                                                                                    | Eleview Discussions                                                                                             | February Response to<br>24, 2023 reviewers                                                       | Add discussion                                                      |
|                                                                                                    | Name                                                                                                    | From Last Rep<br>No Items                                                                        | ny Replies Closed                                                   |
|                                                                                                    |                                                                                                    |                                                                                                  |                                                                     |

![](_page_35_Picture_0.jpeg)

## Accept paper

| $\leftarrow \rightarrow \mathbf{C}$ $\textcircled{a}$ $\bigcirc$ $\textcircled{b}$ https://subm | ions. <b>ewtec.org</b> /proc-ewtec/workflow/index/5                                       | 536/3                                                                                                    | 87% 🟠                       | <b>Q</b> Search                    |                                                   |
|-------------------------------------------------------------------------------------------------|-------------------------------------------------------------------------------------------|----------------------------------------------------------------------------------------------------|-----------------------------|------------------------------------|---------------------------------------------------|
| Proceedings of the European Wave and Tidal Energy Co                                            | ference<br>Accept full paper                                                              |                                                                                                    |                             | ×                                  |                                                   |
| Submissions                                                                                     | 536 / EWT Send Email<br>Send an email notification<br>Do not send an email notifi         | to the author(s): TEST EWTEC AUTHOR ication                                                                                                   |                             |                                    | Activity Log Library                              |
| Articles<br>Editorial Activity<br>Users                                                         | Workflow                                                                                  | · ‰ ↔ 53 🖿 ∓                                                                                                    |                             | ^                                  | 0 Help                                            |
|                                                                                                 | Congratulations, your sub<br>Round paper for EWTEC (1)" has<br>Inclusion in the Proceedin | mission to Proceedings of the European Wave<br>been accepted for the Proceedings of EWTEC<br>gs is subject to at least one author registering | e and Tidal Energy Conferen | ce, "Test                          |                                                   |
| Leave default                                                                                   | We will be in contact with<br>The<br>Add Reviews to Email                                 | you regarding the copy-editing stage.                                                                                                    |                             | ~                                  |                                                   |
|                                                                                                 | Revi<br>Select review files to s                                                          | hare with the author(s)                                                                                                    | Q Search                    | Upload File                        | Request full paper/revisions                      |
|                                                                                                 | ▶ 🖸 ▶ 🗋 🖾 530 ewtec2                                                                      | 1023_logo.pdf                                                                                                    | February F<br>23, 2023      | ull paper PDF                      | Decline Submission                                |
|                                                                                                 | ► ► ► ► 531 ewtec2                                                                        | 1023_logo_small.png                                                                                                    | February 1<br>23, 2023      | Aultimedia                         | Participants Assign                               |
|                                                                                                 | Rev     +     Select Library Files t       >     D(                                       | o attach                                                                                                    |                             |                                    | Track Director DO NOT USE - TEST TRACK DIRECTOR   |
|                                                                                                 |                                                                                           | Ne                                                                                                    | xt: Select Files for Copyed | iting Cancel<br>Revert<br>Decision | Track Assistant DO NOT USE - TEST TRACK ASSISTANT |
|                                                                                                 | Revisions                                                                                 | No Files                                                                                                    | Q Sear                      | h Upload File                      | Author DO NOT USE - TEST TRACK AUTHOR             |

![](_page_36_Picture_0.jpeg)

## Accept paper

sers

сŵ O A https://submissions.ewtec.org/proc-ewtec/workflow/index/546/3 80% 🟠 🔍 Search roceedings of the European Wave and Tidal Energy Conference Accept full paper × Workflor rticles Select files to pass Select the files you would like to forward to the Copyediting stage. litorial Activ Subm Revisions Q Search Help to copyediting 540 ewtec2023\_logo.pdf revised **۲** February Full paper stage. Usually just 24, 2023 PDF Rour • 🔘 541 ewtec2023\_logo.pdf response to reviewers February Response to the revised paper, 24, 2023 reviewers Re but potentially also **Record Editorial Decision** Previous: Author Notification Cancel source files. If in Request full paper/revisions **Review Files** Q Search Upload/Select Files doubt, select all. B 537 ewtec2023\_logo.pdf February Full paper PDF 24, 2023 **Decline Submission** B 538 ewtec2023\_logo.pdf February Response to 24, 2023 Participants Assign Track Director Reviewers Add Reviewer DO NOT USE - TEST TRACK DO NOT USE - test EWTEC reviewer Reviewer Thanked Anonymous Revert DIRECTOR Reviewer/Disclosed Author Decision Track Assistant DO NOT USE - TEST TRACK. Revisions Q Search Upload File ASSISTANT ▶ 🖪 540 ewtec2023\_logo.pdf revised February Full paper PDF Author 24, 2023 Test EWTEC Author B 541 ewtec2023\_logo.pdf response to reviewers February 24, 2023 **Review Discussions** Add discussion

![](_page_37_Picture_0.jpeg)

## Job done

| missions          |                        |          |                                 |
|-------------------|------------------------|----------|---------------------------------|
| Queue 1 Archives  |                        |          | 0 Help                          |
| My Assigned       |                        | Q Search | <b>T</b> Filters New Submission |
| ▼ Filters         | 546 Author<br>TEST (3) |          | O Copyediting View ~            |
| Overdue           |                        |          |                                 |
| Incomplete        |                        |          | Accepted paper                  |
| Stages            |                        |          | <mark>will be now be i</mark>   |
| Submission        |                        |          | copyediting stag                |
| Review            |                        |          |                                 |
| Copyediting 🛞     |                        |          |                                 |
| Production        |                        |          |                                 |
| Activity          |                        |          |                                 |
| Days since last 🕀 |                        |          |                                 |

![](_page_38_Picture_0.jpeg)

# Change or add TD or track

(only where needed)

![](_page_39_Picture_0.jpeg)

## Change/add TD (only if needed)

| ÷ → C @                                              | O A https://submissions.ewtec.org/proc-ewtec/workflow/index/536/1             | ☆ Q Search                           | ◎ ● 约 :                                                                                           |
|------------------------------------------------------|-------------------------------------------------------------------------------|--------------------------------------|---------------------------------------------------------------------------------------------------|
| Proceedings of the Europea                           | an Wave and Tidal Energy Conference                                           |                                      | Δ 🕥                                                                                               |
| Submissions                                          | 536 / EWTEC AUTHOR / Test paper for EWTEC (1)                                 |                                      | Activity Log Library                                                                              |
| i <b>tatistics</b><br>Articles<br>iditorial Activity | Workflow Publication                                                          |                                      |                                                                                                   |
| Jsers                                                | Submission Review Copyediting Production                                      |                                      |                                                                                                   |
|                                                      | Round 1 New Review Round Round 1 Status Waiting for reviewers to be assigned. |                                      | In almost all cases a TD<br>will already have been<br>assigned, but if not, or<br>need to change: |
|                                                      | Review Files No Files                                                         | Q Search Upload/Select Files         | Request Revisions Accept Submission                                                               |
|                                                      | Reviewers                                                                     | Add Reviewer                         | Decline Submission Participants Assign                                                            |
|                                                      | <b>Revisions</b><br>No Files                                                  | Q Search Upload File (optional step) | Track Assistant DO NOT USE - TEST TRACK ASSISTANT Author                                          |
|                                                      |                                                                               |                                      | DO NOT USE - TEST TRACK                                                                           |

![](_page_40_Picture_0.jpeg)

## Change/add TD (only if needed)

| $\leftrightarrow \rightarrow C \square$ | O A https://submissions.e           | ewtec.org/proc-ewtec, | workflow/index/536/1             | ជ | <b>Q</b> Search |                         | ♡ ① 约 ≡                |    |
|-----------------------------------------|-------------------------------------|-----------------------|----------------------------------|---|-----------------|-------------------------|------------------------|----|
| Proceedings of the European             | n Wave and Tidal Energy<br>536 / EW | Assign Participa      | ant                              |   | O Help X        |                         | Activity Log Library   |    |
| Statistics                              | Markfa                              | Locate a User         |                                  |   |                 |                         |                        |    |
| Articles                                | workho                              | Track Director        | <b>v</b>                         |   |                 |                         |                        |    |
| Editorial Activity                      |                                     |                       | Search User By Name              |   |                 |                         | Pofor to congrato      |    |
| Users                                   | Subm                                |                       |                                  |   | Search          |                         | spreadsheet to check   | (  |
|                                         |                                     |                       | Name                             |   |                 |                         |                        |    |
|                                         | Roun                                | 0                     | Arianna Azzellino                |   |                 | _                       | track/load of differen | IL |
|                                         |                                     | 0                     | AbuBakr Bahaj                    |   |                 |                         | IDS                    |    |
|                                         | Ro                                  | 0                     | James Benhin                     |   |                 |                         |                        |    |
|                                         |                                     | 0                     | Giovanni Besio                   |   |                 |                         |                        |    |
|                                         | Rey                                 | 0                     | Luke Blunden                     |   |                 | Reque                   | est full paper         |    |
|                                         |                                     | 0                     | Sergio Camporeale                |   |                 | Accept                  | t Submission           |    |
|                                         |                                     | 0                     | Shanshan Cheng                   |   |                 | Decline                 | e Submission           |    |
|                                         | Re                                  | 0                     | Elena Ciappi                     |   |                 |                         |                        |    |
|                                         |                                     | 0                     | Danny Coles                      |   |                 | Participants            | s Assign               |    |
|                                         |                                     | 0                     | Keri Collins                     |   |                 | Track Assistar          | nt                     |    |
|                                         | Re                                  | 0                     | Pasquale Contestabile            |   |                 | DO NOT USE<br>ASSISTANT | E - TEST TRACK         |    |
|                                         |                                     | 0                     | Dr. Andrea Copping               |   |                 | Author                  |                        |    |
|                                         |                                     | 0                     | Claes Eskilsson                  |   |                 | DO NOT USE              | E - TEST TRACK         |    |
|                                         |                                     | 0                     | DO NOT USE - TEST TRACK DIRECTOR |   |                 | AUTHOR                  |                        |    |
|                                         |                                     |                       |                                  |   |                 |                         |                        |    |

![](_page_41_Picture_0.jpeg)

## Change/add TD (only if needed)

| $\leftarrow \rightarrow C \square$ | O A https://submissions.          | ewtec.org/proc-ewtec/workflow/index/536/1                                                                                                    |                                                                              | ☆                               | <b>Q</b> Search                 |                               |                | $\boxtimes$ | <b>し</b> 釣 |   |
|------------------------------------|-----------------------------------|----------------------------------------------------------------------------------------------------|------------------------------------------------------------------------------|---------------------------------|---------------------------------|-------------------------------|----------------|-------------|------------|---|
| Proceedings of the European        | Wave and Tidal Energy<br>536 / EW |                                                                                                    | Load more                                                                    |                                 | 20 of 38 items                  | Activ                         | vity Log Libra | ary         | ¢          | ۲ |
| <b>Statistics</b><br>Articles      | Workflo                           | Assignment privileges This participant is only allowed to recommend record editorial decisions.                                              | d an editorial decision and will rec                                         | quire an auth                   | orised editor to                |                               |                |             |            |   |
| Editorial Activity                 | lt√<br>Roun                       | <b>Permissions</b><br>Allow this person to make changes to the pub<br>publication details. You may wish to revoke this p<br>for publication. | olication, such as the title, abstrac<br>privilege if the submission has rec | t, metadata a<br>eived a final  | and other<br>check and is ready |                               | O Help         |             |            |   |
|                                    |                                   | Choose a predefined message to use, or fi                                                                                                    | ill out the form below.                                                      |                                 |                                 |                               |                |             |            |   |
|                                    | Rc                                | [EWTEC] Track Director Assignment Message                                                                                                    |                                                                              |                                 | v                               |                               |                |             |            |   |
|                                    |                                   | Ph 10 B I U 2 2 ↔ 53 ■                                                                                                    | ÷                                                                            |                                 |                                 |                               |                |             |            |   |
|                                    | Re                                | EDITOR .                                                                                                    |                                                                              |                                 | ^                               | Request full pa               | iper           |             |            |   |
|                                    |                                   |                                                                                                    |                                                                              |                                 |                                 | Accept Submis                 | sion           |             |            |   |
|                                    |                                   | The submission, "Test paper for EWTEC (1),"<br>Conference has been assigned to you to see                                                    | to Proceedings of the European W<br>through the editorial process in y       | /ave and Tida<br>our role as Ti | al Energy<br>rack               | Decline Submis                | sion           |             |            |   |
|                                    | Re                                |                                                                                                    |                                                                              |                                 |                                 | Participants                  | Assign         |             |            |   |
|                                    |                                   | Submission OKE: URL                                                                                                    |                                                                              |                                 | ~                               | Track Assistant               |                |             |            |   |
|                                    | Re                                |                                                                                                    |                                                                              |                                 |                                 | DO NOT USE - TEST 1           | RACK           |             |            |   |
|                                    |                                   | * Denotes required field                                                                                                    |                                                                              |                                 |                                 | ASSISTANT                     |                |             |            |   |
|                                    |                                   |                                                                                                    |                                                                              |                                 |                                 | Author                        |                |             |            |   |
|                                    |                                   |                                                                                                    |                                                                              |                                 | OK Cancel                       | DO NOT USE - TEST T<br>AUTHOR | RACK           |             |            |   |

![](_page_42_Picture_0.jpeg)

## Change paper Track (only if needed)

| $\leftarrow$ $\rightarrow$ $\mathbf{C}$ $\widehat{\mathbf{a}}$ $\bigcirc$ $\mathbf{A}$ https://submissions.e | wtec.org/proc-ewtec/work                                                                        | flow/index/536                                                                                                    | 80% ☆ Q Search                                                              |                                                       | ල 🕐 එ ≡                                                                                    |
|----------------------------------------------------------------------------------------------------|-------------------------------------------------------------------------------------------------|----------------------------------------------------------------------------------------------------|-----------------------------------------------------------------------------|-------------------------------------------------------|--------------------------------------------------------------------------------------------|
| Proceedings of the European Wave and Tidal Energy Conference                                                 |                                                                                                 | Ca ta publ                                                                                                    | instign to b                                                                |                                                       | 4. O                                                                                       |
| Articles<br>Editorial Activity<br>Users                                                                      | Workflow Publication                                                                            | Go to publ                                                                                                    | ication tab                                                                 | Help     Schedule For Publication                     |                                                                                            |
| "Issue"                                                                                                    | Title & Abstract<br>Contributors<br>Metadata<br>Galleys<br>Permissions &<br>Disclosure<br>Essue | Issue This has not been scheduled for publication in an Issue. Assi Track Tidal resource characterization Categories Poster presentations Oral presentations                                                                      | on to Issue                                                                 | TD can cha<br>they feel t<br>inappropr<br>assign a TI | ange paper track if<br>he current one is<br>iate. Also need to<br>O from that track (p15). |
|                                                                                                    |                                                                                                 | Cover Image Dro Upload File Pages URL Path An optional path to use in the URL instead of the ID. Date Published The publication date will be set automatically when the issue is published elsewhere and you need to backdate it. | p files here to upload<br>published. Do not enter a publication date unless | s the article was previously                          |                                                                                            |
|                                                                                                    |                                                                                                 |                                                                                                    |                                                                             | Save                                                  | Save changes                                                                               |

![](_page_43_Picture_0.jpeg)

#### FAQ

- Can authors update their submission metadata? (abstract/title/authors etc.)
  - yes, through the publication tab of their submission
- Can authors change a submission file after submitting?
  - not usually, unfortunately. A TD can do this via the workflow tab of the submission.
- Is it possible to check what e-mails have been sent to author?
  - yes, via the activity log button in the top right of the submission screen
- How to contact author?
  - add a discussion on the workflow tab of the submission, adding the author as a participant